## Generating Pilot Sweep from TX1

## Introduction:

TX1 application allows you to manually generate pilot sweep signal.

## Steps to do:

- 1. Run the TX1 application.
- 2. Navigate to "Data->Output Data-> Generate digital pilot file on manual sweeter params..."

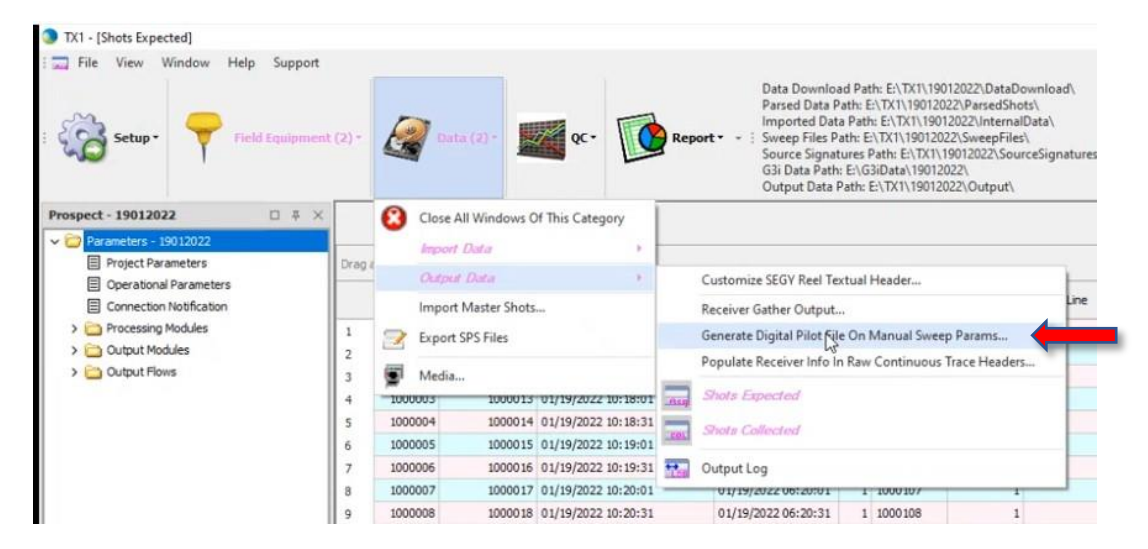

3. Enter required values and mention manually enter "Output File Name" and save it in desired location. Preferably in "TX1 directory\Prospect name\SweepFiles\xxxxx.sgy"

| Record Length (sec):    | 10        |   | Taper Type:                  | Cosine 🔻 |
|-------------------------|-----------|---|------------------------------|----------|
| Sample Rate:            | 2 ms      | ~ | Start Taper Duration (msec): | 500      |
| Anti Alias:             | ZeroPhase | Ŷ | End Taper Duration (msec):   | 500      |
| Sweep Type:             | Linear    | ~ | Constant:                    | 0        |
| Start Freq (Hz):        | 10        |   | Phase (0-360 deg):           | 0        |
| End Freq (Hz):          | 80        |   |                              |          |
| Sweep Length (msec):    | 8000      |   | VibPro DSP Version:          | 1000     |
|                         |           |   | (VIbPro HD >= 1000)          |          |
| Output File Name: Sweep |           |   |                              |          |
|                         |           |   |                              |          |

- 4. Generate the file.
- 5. The sweep file can be viewed in video plot.

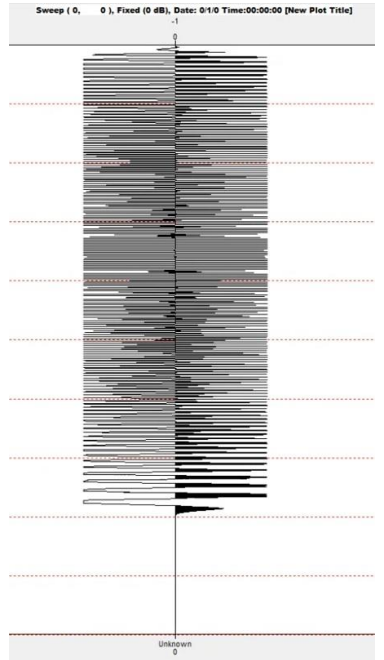

## 6. Assign Sweep file in TX1

| 1000007 1                                                         |             | 1000017 01/19/2022 10:20:01 0            | 1/19/2022 06:20 |                     |  |                             |
|-------------------------------------------------------------------|-------------|------------------------------------------|-----------------|---------------------|--|-----------------------------|
| 1000008<br>1000009<br>1000010<br>1000011<br>1000012               |             | Link Selection to Shots Collected Domain |                 |                     |  |                             |
|                                                                   |             |                                          |                 |                     |  | Fynort Missing Trace Detail |
|                                                                   |             | Ignore For Trace Vield And Output        |                 |                     |  |                             |
|                                                                   |             | Lindate Source Point                     |                 |                     |  |                             |
|                                                                   |             | 10000                                    | 13              | opdate source Point |  |                             |
| 10000                                                             |             | Output                                   |                 |                     |  |                             |
|                                                                   | -           | Output Status Override                   | >               |                     |  |                             |
|                                                                   |             | Show Output Log                          |                 |                     |  |                             |
|                                                                   |             | Export SPS Files                         | -               |                     |  |                             |
| shot seq                                                          | Shot ID     | Simulate G3i Data                        |                 |                     |  |                             |
|                                                                   |             | Assign Sweep File                        |                 |                     |  |                             |
| sages<br>Vessage                                                  |             | Clear Sweep File Assignment              |                 |                     |  |                             |
|                                                                   |             | MicroSeismic                             | >               |                     |  |                             |
|                                                                   |             | Assign Record Length                     |                 |                     |  |                             |
|                                                                   |             | Delete                                   | - 1             |                     |  |                             |
|                                                                   |             | Force Import Selected Shots              |                 |                     |  |                             |
| may pool o                                                        | cache has   | Refresh                                  |                 |                     |  |                             |
| rray pool cache has<br>rray pool cache has<br>rray pool cache has |             | Find                                     |                 |                     |  |                             |
|                                                                   |             | Save Selected                            | ,               |                     |  |                             |
|                                                                   |             | Save All                                 |                 |                     |  |                             |
| not Gathe                                                         | r output co | Sove Par                                 |                 |                     |  |                             |